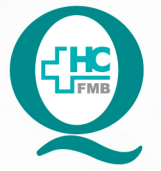

PROCEDIMENTO OPERACIONAL PADRÃO DO NÚCLEO DE PADRONIZAÇÃO DE MATERIAIS - NPM

POP NPM **001** ORIENTAÇÃO PARA SOLICITAÇÃO DE PADRONIZAÇÃO DE ARTIGO MÉDICO-HOSPITALAR E OPME

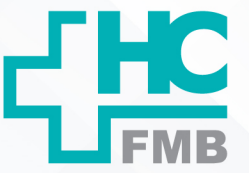

POP NPM 001 - PÁG.: 1/5 EMISSÃO: 29/04/2022 REVISÃO N° :

#### 1. OBJETIVO:

Orientar as áreas interessadas como fazer a solicitação de padronização de um artigo médicohospitalar ou Órteses, Próteses e Materiais Especiais – OPME.

#### 2. ABRANGÊNCIA:

Núcleo de Padronização de Materiais, OPME e equipes assistenciais.

#### 3. MATERIAIS E DOCUMENTOS NECESSÁRIOS:

3.1. Equipamentos de Proteção Individual (EPI's): não se aplica

**3.2. Materiais e Equipamentos Específicos para o Procedimento:** computador com acesso ao Sistema de Informação Hospitalar – SIH e e-mail institucional.

#### 4. **PROCEDIMENTOS:**

- 4.1. Acessar a tela de início do Sistema de Informação Hospitalar;
- 4.2. Localizar na coluna "Solicitações" a opção: "Mais Informações";

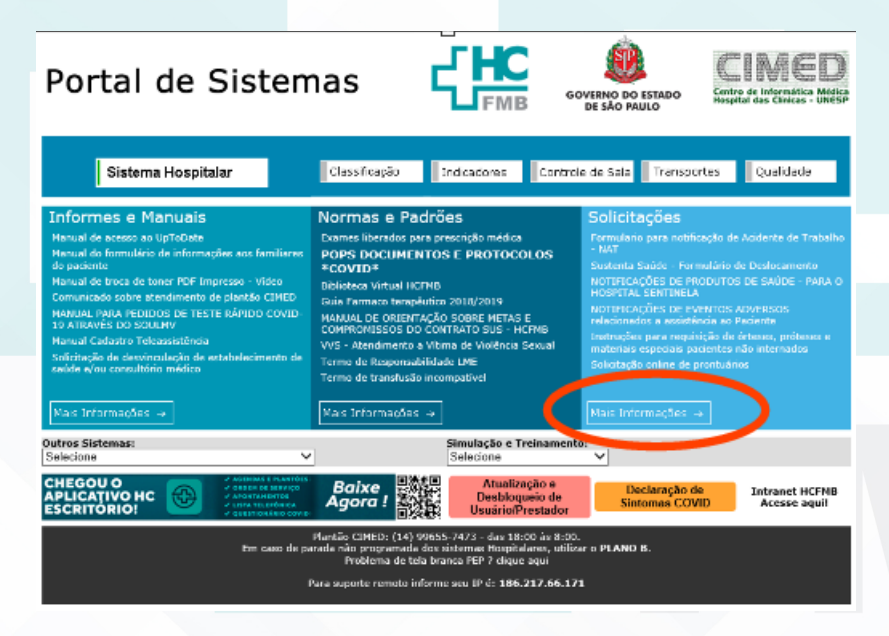

|         | PRO<br>DE P<br>POP NF<br>MÉDICO | CEDIMI<br>PADRON<br>M 001<br>D-HOSPITAL | ENTO C<br>JIZAÇÃ<br>ORIENTA<br>AR E OPME | OPERACIO<br>O DE MA<br>ÇÃO PARA SOLIO | NAL PADRÃO<br>TERIAIS - NPI<br>CITAÇÃO DE PADRON | <b>D DO NÚCLEO</b><br><b>M</b><br>IZAÇÃO DE ARTIGO |   |
|---------|---------------------------------|-----------------------------------------|------------------------------------------|---------------------------------------|--------------------------------------------------|----------------------------------------------------|---|
| POP NPM | 001                             | - PÁG.:                                 | 2/5                                      | EMISSÃO:                              | 29/04/2022                                       | <b>REVISÃO Nº</b>                                  | : |

4.3. Clicar na opção "Solicitação de Padronização de Novos Artigos Médico-Hospitalares";

| Portal de Sistemas                                                                                                    |                                                         | GOVERNO DO ESTADO<br>DE SÃO PAULO | CIMCD<br>Centro de Informática Médica<br>Hospital das Clínicas - UNESP |
|----------------------------------------------------------------------------------------------------|---------------------------------------------------------|-----------------------------------|------------------------------------------------------------------------|
| Solicitações<br>Instruções para requisição de órteses, próteses e materiais especiais                                                                                                    | pacientes não internados                                |                                   | << Voltar                                                              |
| Solicitação online de prontuários<br>NOTIFICAÇÕES DE EVENTOS ADVERSOS relacionados a assistência a                                                                                                    | ao Paciente                                             |                                   |                                                                        |
| Senhores usuários, para dúvidas relacionadas a itens de prescrição e<br>preencher o formulário para Comissão de Padronização de Me                                                                       | medicamentos,<br>dicamentos: Clique Aqui                |                                   |                                                                        |
| SOLICITAÇÃO DE PADRONIZAÇÃO DE NOVOS ARTIGOS MÉDICO-HO<br>A Superintendência do HC comunica que a partir de 02/03/2015, fica<br>Orientações/Utilização click aqui - <b>Formulário de dúvidas / suges</b> | ospitalares<br>rão inativas a bandeira de prei<br>tões. | scrição "Urgente" e a frequên     | icia "ACM".                                                            |
| Solicitar pedido de suporte a manutenção do CIMED (GLPI)                                                                                                    |                                                         |                                   |                                                                        |

- 4.4. Aguardar o formulário abrir;
- 4.5. Preencher todos os itens do formulário;
- 4.6. Clicar em enviar formulário;
- 4.7. Aguardar devolutiva.

#### 5. CONTINGÊNCIA:

Não se aplica.

## 6. OBSERVAÇÕES:

A solicitação de padronização de novos artigos médico-hospitalar será enviada automaticamente para o e-mail do Departamento de Logística de Atendimento – Gerência de Materiais e Núcleo de Padronização de Materiais.

#### 7. AUTORES E REVISORES

7.1. Autores / Colaboradores: Enf<sup>a</sup> Dr<sup>a</sup> Karen Aline Batista da Silva, Enf<sup>a</sup> Me. Telma Ap. de Camargo, Enf<sup>a</sup> Me. Ana Lúcia Gregório e Enf<sup>a</sup> Lis Amanda Ramos Toso.

7.2. Revisores:

Aprovação do Departamento de Logística e Atendimento / Gerência de Materiais: Karen Aline Batista e Telma Aparecida de Camargo

PROCEDIMENTO OPERACIONAL PADRÃO DO NÚCLEO DE PADRONIZAÇÃO DE MATERIAIS - NPM POP NPM 001 ORIENTAÇÃO PARA SOLICITAÇÃO DE PADRONIZAÇÃO DE ARTIGO MÉDICO-HOSPITALAR E OPME

POP NPM 001 - PÁG.: 3/5 EMISSÃO: 29/04/2022 REV

**REVISÃO Nº** 

:

### 8. REFERÊNCIAS BIBLIOGRÁFICAS:

Não se aplica.

#### 9. ANEXOS:

9.1. Anexo 1: Solicitação de Padronização de Novos Artigos Médico-hospitalares e OPME

# SOLICITAÇÃO DE PADRONIZAÇÃO DE NOVOS ARTIGOS MÉDICO-HOSPITALARES E OPME

COMISSÃO DE PADRONIZAÇÃO DE ARTIGOS MÉDICO-HOSPITALARES.

Setor Solicitante:

E-mail do Diretor da Área ou Chefe da Disciplina:

#### Diretor da Área ou Chefe da Disciplina está ciente?:

○ SIM ○ NÃO

Tipo de Material: O Artigo Médico Hospitalar O OPME

Nome do Produto:

Preço estimado:

Possui Siafísico ?:

○ NÃO ○ SIM - Qual ?

Nome Comercial:

Empresas Fabricantes:

Consumo mensal previsto:

Assessoria do Núcleo de Gestão da Qualidade HC

| NPM | 001        | - PÁG.:                            | 4/5          | EMISSÃO:       | 29/04/2022 | <b>REVISÃO N°</b> | : |   |
|-----|------------|------------------------------------|--------------|----------------|------------|-------------------|---|---|
|     | Empresas   | s Fabricantes:                     |              |                |            |                   |   | ~ |
|     | Consumo    | monsal provis                      | to:          |                |            |                   |   |   |
|     |            |                                    |              |                |            |                   |   |   |
|     | Justifi    | cativa para a                      | a padroniz   | ação:          |            |                   |   |   |
|     | Descrit    |                                    |              |                |            |                   |   |   |
|     |            |                                    |              |                |            |                   |   |   |
|     |            |                                    |              |                |            |                   |   |   |
|     |            |                                    |              |                |            |                   |   |   |
|     | Profissio  | nal solicitante:                   |              |                |            | /2                |   |   |
|     | E-mail do  | Solicitante:                       |              |                |            |                   |   |   |
|     | O artigo s | substituirá algi                   | um outro ?:  |                |            |                   |   |   |
|     | O NÃO      | ○ Se SIM qua                       | l (Código M\ | /) ?           |            |                   |   |   |
|     | Nº do coi  | nselho:                            |              |                |            |                   |   |   |
|     | Decisão d  | <b>la Comissão:</b><br>RIDO O INDE | FERIDO       |                |            |                   |   |   |
|     | Justificat | iva da Comissâ                     | ăo em caso   | de INDEFERIMEI | NTO:       |                   |   |   |
|     |            |                                    |              |                |            |                   |   |   |
|     |            |                                    |              |                |            |                   |   |   |
|     |            |                                    |              |                |            |                   |   |   |
|     |            |                                    |              |                |            |                   |   |   |

Aprovação do Departamento de Logística e Atendimento / Gerência de Materiais: Karen Aline Batista e Telma Aparecida de Camargo

NÚCLEO DE PADRONIZAÇÃO DE MATERIAIS - NPM

Assessoria do Núcleo de Gestão da Qualidade HC

PROCED DE PADR POP NPM 00 MÉDICO-HOSF

001

PROCEDIMENTO OPERACIONAL PADRÃO DO NÚCLEO DE PADRONIZAÇÃO DE MATERIAIS - NPM

POP NPM **001** ORIENTAÇÃO PARA SOLICITAÇÃO DE PADRONIZAÇÃO DE ARTIGO MÉDICO-HOSPITALAR E OPME

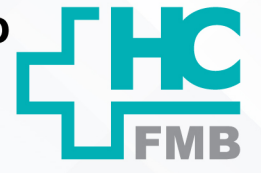

:

POP NPM

- PÁG.:

EMISSÃO: 29/04/2022

REVISÃO Nº

# 10. TERMO DE AUTORIZAÇÃO DE DIVULGAÇÃO E APROVAÇÃO DE DOCUMENTO

5/5

Av. Professor Mário Rubana Guimarãos Montenegro, sín CEP 18618-867 – Botucetu – São Paulo – Brasil Tel. (14) 3811-6218 / (14) 3811-6215 – E-mail gualidade, hcfmb@unesp.br

DOCUMENTO

#### 1. IDENTIFICAÇÃO DO DOCUMENTO

1.1. Título: POP NPM 001 – ORIENTAÇÃO PARA SOLIÇITAÇÃO DE PADRONIZAÇÃO DE ARTIGOS MÉDICO-HOSPITALAR E OPME

1.2. Área Responsável: NÚCLEO DE PADRONIZAÇÃO DE MATERIAIS

1.3. Data da Elaboração: <u>29/04/2022</u> Total de páginas: <u>05</u> Data da Revisão: \_\_\_/ \_/\_\_ Número da Revisão: \_\_\_

1.4. Autorização de Divulgação Eletrônica do Documento e Consentimento de Exposição de dado pessoal (nome completo) durante a vigência do documento:

Eu, como autor e/ou revisor do documento citado, aprovo e autorizo a divulgação eletrônica do mesmo:

| NOME                         | SETOR                                        | ASSINATURA     |
|------------------------------|----------------------------------------------|----------------|
| Karen Aline Batista da Silva | Departamento de Logística<br>de Atendimento  | Larece         |
| Telma Aparecida de Camargo   | Gerência de Materiais                        | filma Jome fa. |
| Ana Lúcia Gregório           | Núcleo de Padronização de<br>Materiais – NPM | Anabuse        |
| Lis Amanda Ramos Toso        | Núcleo de Padronização de<br>Materiais – NPM | AROD.          |

2. DECLARAÇÃO DE CIÊNCIA, APROVAÇÃO DE DOCUMENTO E CONSENTIMENTO DE EXPOSIÇÃO DO NOME COMPLETO (DURANTE O PERÍODO DE VIGÊNCIA DO DOCUMENTO)

Declaro que estou ciente e aprovo o conteúdo do documento: POP NPM 001 – ORIENTAÇÃO PARA SOLICITAÇÃO DE PADRONIZAÇÃO DE ARTIGO MÉDICO-HOSPITALAR E OPME.

| - 19             | Assinatura: filma goman                                |  |  |  |  |
|------------------|--------------------------------------------------------|--|--|--|--|
| Data: 101-01-22  | Gerência de Materiais: Telma Aparecida de Camargo      |  |  |  |  |
| Presil Rung 1 21 | Assinatura: Laure.                                     |  |  |  |  |
| Data: 10103122   | Diretora do Departamento: Karen Aline Batista da Silva |  |  |  |  |

Aprovação do Departamento de Logística e Atendimento / Gerência de Materiais: Karen Aline Batista e Telma Aparecida de Camargo